Search Programs

# **RECREATION & WELLNESS**

Rochester Institute of Technology

Notes

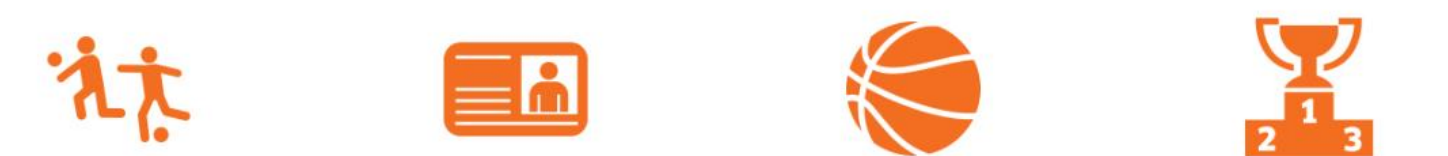

000000

Step 1: Visit our member portal at https://recreation.rit.edu
Step 2: Click "Log In" (pictured above)

Q

# Log In

Click the orange button below to log in with your RIT Account

| Use a local account to login                    |
|-------------------------------------------------|
|                                                 |
| <br>Username                                    |
| Password                                        |
| LOG IN                                          |
| Click Here if you're having trouble signing in. |

Step 3: Your U/N will be the email address listed with your membership.
The system default PWD is: Tiger123. You will be asked to change this on your first login.
For login issues, please call (585-475-2620) or email (slcciar@rit.edu) the main office.

Search Programs

8∙ ⊠

# **RECREATION & WELLNESS**

Rochester Institute of Technology

**Step 4:** Choose the "Lock" icon to access locker renewals.

1

#### 📜 🙎

### **View Account**

| ans<br>berships | 0 | Agreement<br>Number | Facility             | Section                                             | Row      | Locker<br>Number | Locker Type            | Start Date          | End Dat            | Renew |
|-----------------|---|---------------------|----------------------|-----------------------------------------------------|----------|------------------|------------------------|---------------------|--------------------|-------|
| nent            | 0 | LS-24291            | Locker<br>Room-Men's | Back (Close to Fitness<br>Center/Pool) #'s 960-1080 | Row<br>B | 1016             | Half Locker<br>Service | Thu, Mar<br>14 2019 | Fri, Ma 29<br>2019 | RENEW |
| Bookings        | 0 |                     |                      | ,                                                   |          |                  |                        |                     |                    |       |
| Passes          | Ŏ |                     |                      |                                                     |          |                  |                        |                     |                    |       |
| /isit Passes    | 0 |                     |                      |                                                     |          |                  |                        |                     |                    |       |
| History         | 0 |                     |                      |                                                     |          |                  |                        |                     |                    |       |
|                 |   |                     |                      |                                                     |          |                  |                        |                     |                    |       |
|                 |   |                     |                      |                                                     |          |                  |                        |                     |                    |       |

Q

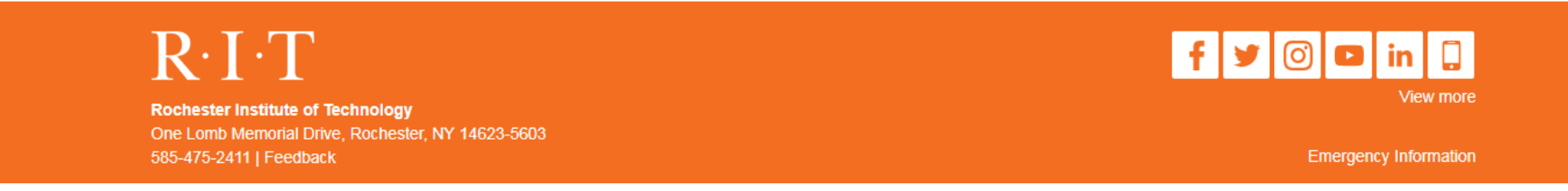

**Step 5:** Your current locker information will be displayed. Click the **"RENEW"** button. **NOTE: You can ONLY renew within 30 days of your expiration date.** 

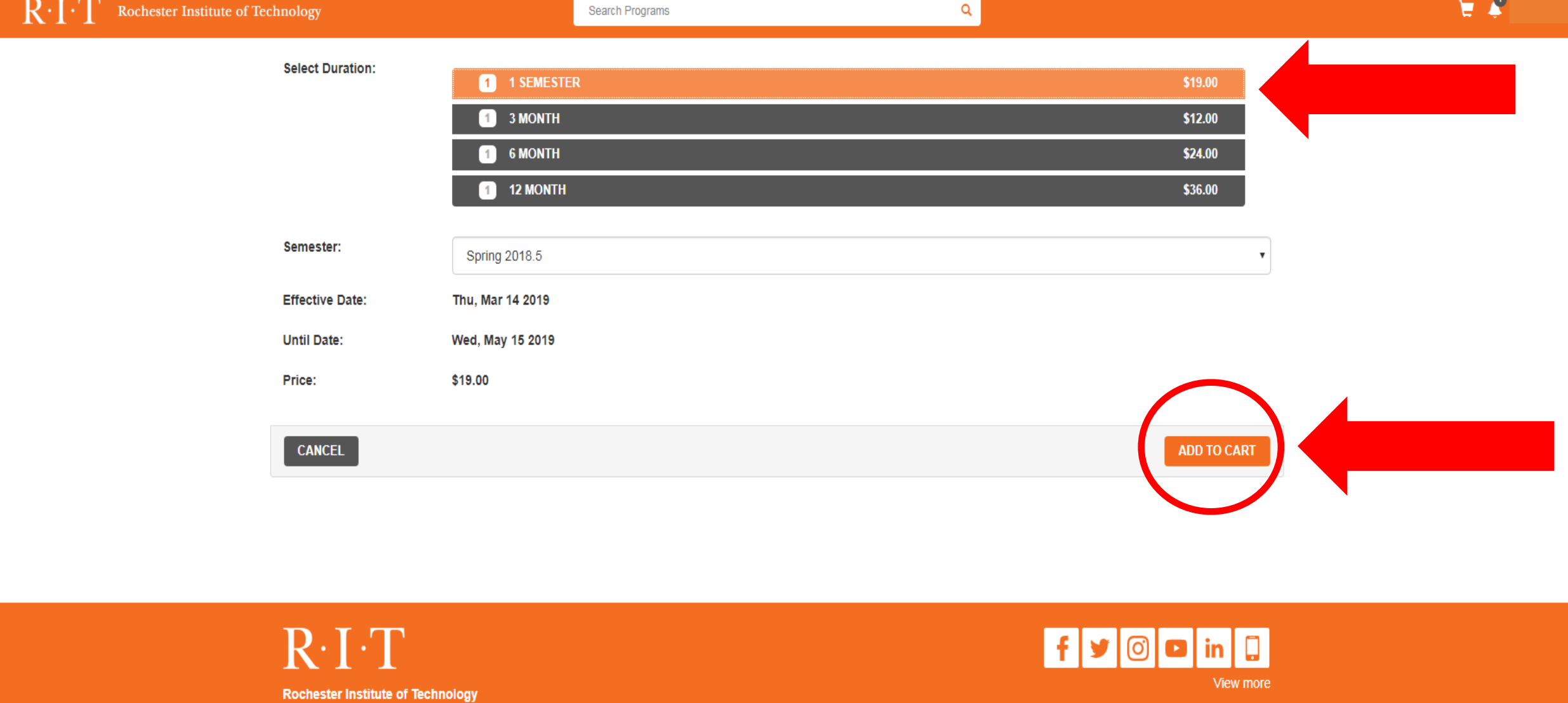

One Lomb Memorial Drive, Rochester, NY 14623-5603 585-475-2411 | Feedback

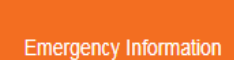

Step 7: Select the duration you wish to renew the locker. Click the "ADD TO CART" button.

# **Shopping Cart**

|                                                           |               |          |            |         | O-168762 |
|-----------------------------------------------------------|---------------|----------|------------|---------|----------|
| Item                                                      | Customer Name | Quantity | Unit Price | Total   |          |
| Half Locker Service                                       |               | 1        | \$19.00    | \$19.00 | REMOVE   |
| 3/14/2019 - 5/15/2019                                     |               |          |            |         |          |
| Location: Locker Room-Men's                               |               |          |            |         |          |
| Section: Back (Close to Fitness Center/Pool) #'s 960-1080 |               |          |            |         |          |
| Row: Row B                                                |               |          |            |         |          |
| Locker #: 1016                                            |               |          |            |         |          |
| Combination:                                              |               |          |            |         |          |

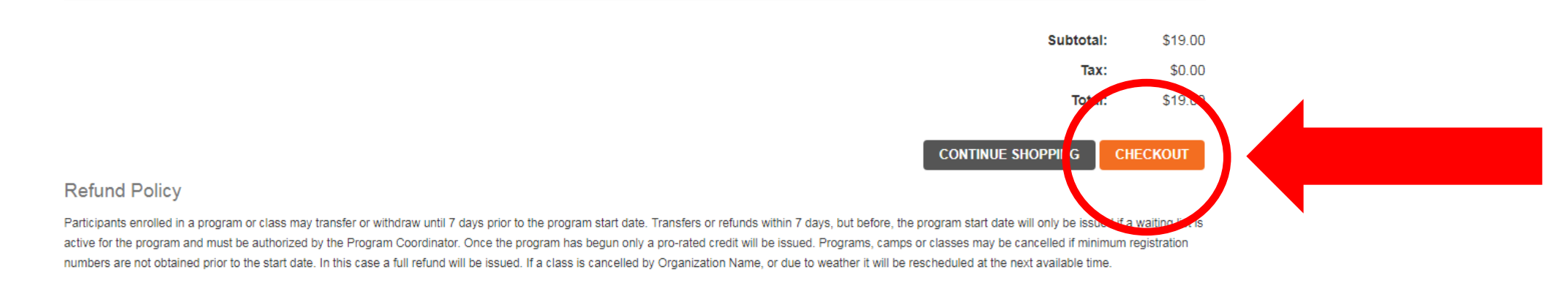

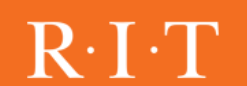

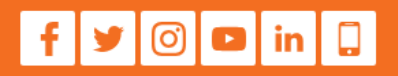

**Step 8:** Confirm the details of you order. Click the "CHECKOUT" button.

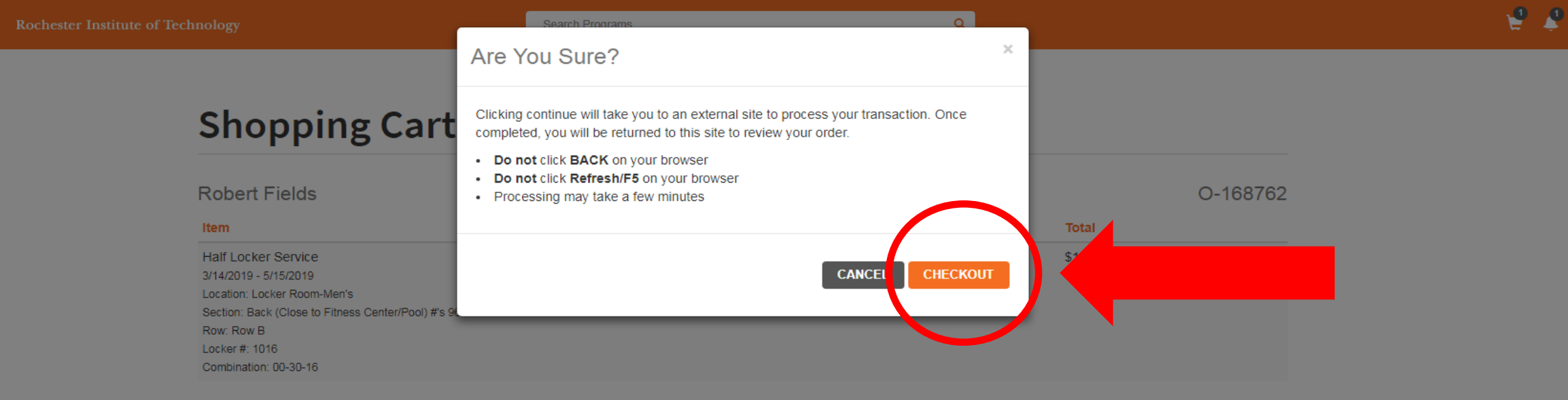

| Subtota           | al: \$19.00      |
|-------------------|------------------|
| Ta                | <b>x:</b> \$0.00 |
| Tota              | al: \$19.00      |
| CONTINUE SHOPPING | CHECKOUT         |
|                   |                  |

#### **Refund Policy**

Participants enrolled in a program or class may transfer or withdraw until 7 days prior to the program start date. Transfers or refunds within 7 days, but before, the program start date will only be issued if a waiting list is active for the program and must be authorized by the Program Coordinator. Once the program has begun only a pro-rated credit will be issued. Programs, camps or classes may be cancelled if minimum registration numbers are not obtained prior to the start date. In this case a full refund will be issued. If a class is cancelled by Organization Name, or due to weather it will be rescheduled at the next available time.

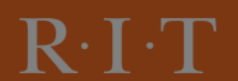

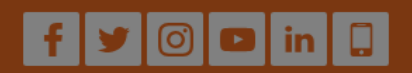

Step 9: Click the "CHECKOUT" button again to be taken to enter in your payment.

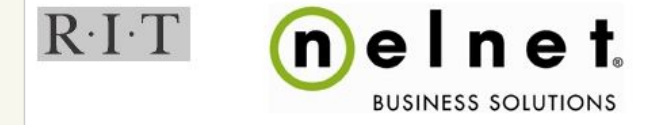

🚨 Commerce Manager Payer 🛛 🕞

**Step 10:** Confirm the details of the order. Use RIT's payment site "Nelnet" to complete your payment. After your payment is accepted you will be directed back to the member portal.